## Event Registration/Inscrição no Evento

(EN)

1 - Sign up in https://sge.uevora.pt (you will receive a confirmation email to finish your sign up)

2 - After login in https://sge.uevora.pt go to https://sge.uevora.pt/eventos/ver/359

3 - On the right side of the page choose "Register"

4 - (Optional if you want to submit abstract) On the right side of the page choose "Submit Abstract"

5 - After registration choose "Confirm Registration"

6 - After you confirm your registration you will be given the amount payable according to the options you selected in the option "Confirm payment".

## (PT)

1 - Realize o seu registo em https://sge.uevora.pt (receberá um email de confirmação para finlizar o seu registo)

2 - Realize o login em https://sge.uevora.pt e aceda ao link https://sge.uevora.pt/eventos/ver/359

3 - Selecione a opção "Inscrever" nas opções laterais do lado direito

4 - (Opcional, se quiser submeter um resumo) Selecione a opção "Submeter resumo" nas opções laterais do lado direito

5 - Depois da inscrição selecione a opção "Confirmar Inscrição"

6 - Depois de confirmada a inscrição, selecione a opção "Confirmar o Pagamento" onde lhe serão pedidos os dados para a facturação e onde deverá fazer o upload do comprovativo de pagamento.